## Panel Link Scan Function

Panel Link Scan is a function that sends original data scanned on this machine to the storage of a terminal or Google Drive. This function, which is the Panel Link function of **bizhub Remote Access**, is available when this machine is remotely operated from an Android/iOS terminal.

The file formats that can be selected are either PDF or Compact PDF. If Compact PDF is selected, a searchable PDF file can be created.

| Tips                                                                                                    |                                                                                                    |
|----------------------------------------------------------------------------------------------------|----------------------------------------------------------------------------------------------------|
| X To use this function, <b>bizhub Remote Access</b> must be inst                                                               | alled on the Android/iOS terminal.                                                                                                    |
| The Panel Link Scan function does not support the user at user at user authentication installed, you need to permit public use | uthentication function of this machine. To use the Panel Link Scan function in the environment with<br>ers (default: [Restrict]). For details on public users, refer to <u>Here</u> . |
| For an iOS terminal, its storage cannot be specified as a d                                                                    | estination. Specify the Google drive as a destination.                                                                                                    |
| To send data to the Google Drive using the Panel Link Sca<br>both this machine and the Google Drive.                           | In function, the Android/iOS terminal needs to be connected to a network that can be connected to                                                                                     |
| X A connection with the Google Drive is required to create a                                                                   | searchable PDF file.                                                                                                    |

# Connecting this machine to the network Checking the LAN cable connection Checking the network settings Check that an IP address is assigned to this machine.

### Preparing the environment required to use Panel Link Scan function

#### **Enabling the Panel Link Scan function**

On this machine, permit a connection from an Android/iOS terminal using **bizhub Remote Access**, and enable the Panel Link Scan function.

#### Configuring a setting to associate this machine with an Android terminal

Configure a setting to support NFC on this machine. Also, for this machine, set network information required to connect an Android terminal to this machine.

#### Configuring a setting to associate this machine with an iOS terminal

Configure a setting to support Bluetooth LE on this machine. Also, for this machine, set network information required to connect an iOS terminal to this machine.

Placing the shortcut key of the Panel Link Scan function on the main menu

#### Setting the destination using bizhub Remote Access

Set either the storage of the terminal or the Google Drive as the Panel Link Scan destination.

**Preparation finished** 

#### Checking a LAN cable for connection

Check that a LAN cable is connected to the LAN port of this machine via the network.

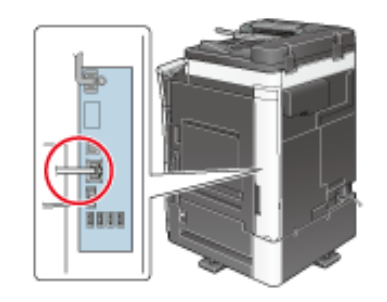

#### Checking the network settings

Ensure that this machine has an IP address assigned to it. Tap [Utility] - [Device Information], and check that an IP address is displayed.

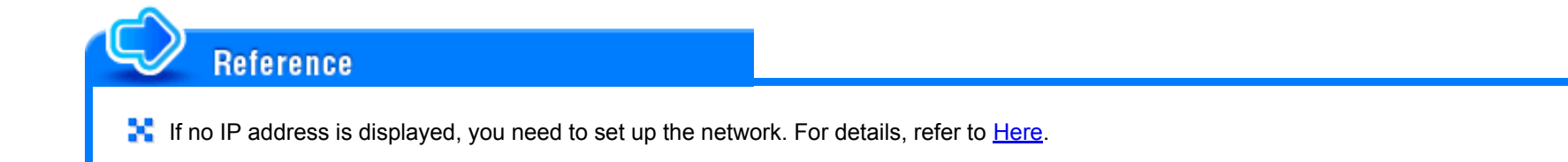

#### **Enabling the Panel Link Scan function**

On this machine, permit a connection from an Android/iOS terminal using bizhub Remote Access, and enable the Panel Link Scan function.

How to configure the setting is explained using Web Connection. For details, refer to Here.

#### Configuring a setting to associate this machine with an Android terminal

It is advisable to use the NFC function of this machine when connecting an Android terminal to this machine using **bizhub Remote Access**. Using the NFC function of this machine allows you to easily connect an Android terminal to this machine using **bizhub Remote Access** by simply placing the Android terminal on the mobile touch area on the **Control Panel** of this machine.

Configure a setting to support NFC on this machine. Also, for this machine, set network information required to connect an Android terminal to this machine.

#### Configuring a setting to associate this machine with an iOS terminal

It is advisable to use the Bluetooth LE function of this machine when connecting an iOS terminal to this machine using **bizhub Remote Access**. Using the Bluetooth LE function of this machine allows a user to easily establish a connection with this machine by moving the iOS terminal closer to this machine and operating **bizhub Remote Access**. Access.

Configure a setting to support Bluetooth LE on this machine. Also, for this machine, set network information required to connect an iOS terminal to this machine.

How to configure the setting is explained using Web Connection. For details, refer to Here.

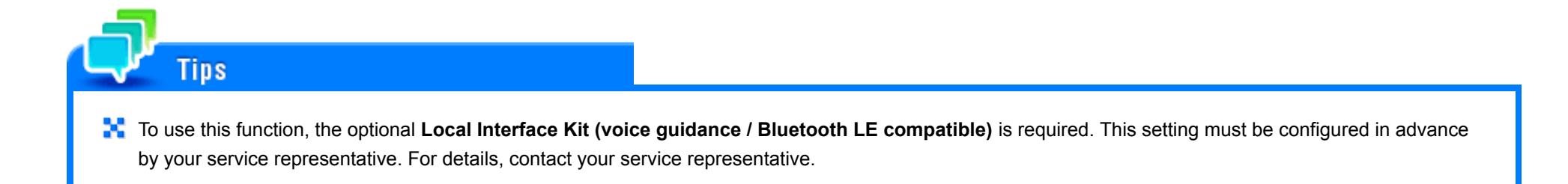

#### Placing the shortcut key of the Panel Link Scan function on the main menu

Place the shortcut key to the Panel Link Scan screen on the main menu.

For details on how to place a shortcut key on the main menu, refer to Here.

#### Setting the destination using bizhub Remote Access

Set either the storage of the terminal or the Google Drive as the Panel Link Scan destination.

For details on how to set the destination, refer to the help of bizhub Remote Access.

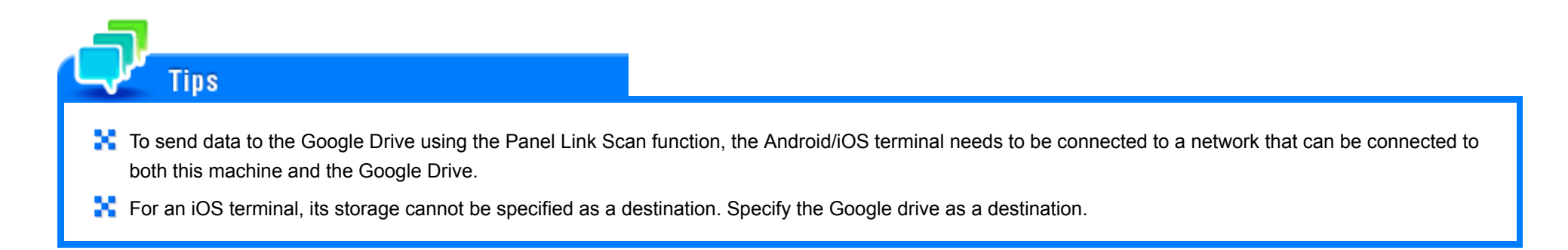

### How to send

#### For Android terminal

This section describes how to connect an Android terminal to this machine via bizhub Remote Access using the NFC function and perform Panel Link Scan.

- When using NFC to connect an Android terminal to this machine using bizhub Remote Access, connect the Android terminal to this machine or the access point that can be connected to this machine in advance.
- Set the destination in advance using bizhub Remote Access. For details on how to set the destination, refer to the help of bizhub Remote Access.
- To send data to the Google Drive using the Panel Link Scan function, the Android terminal needs to be connected to a network that can be connected to both this machine and the Google Drive.

## Load the original.

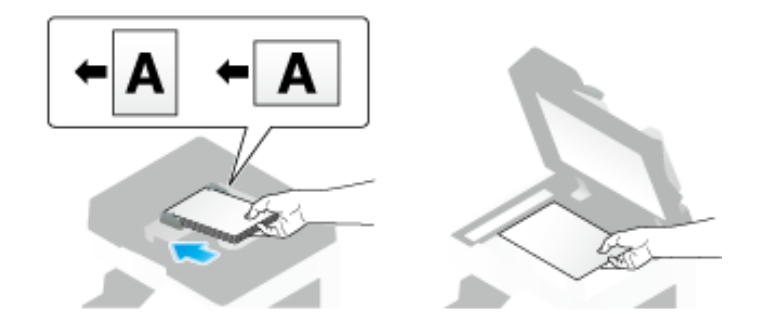

- 2. Start bizhub Remote Access on the Android terminal, then tap [Panel Link].
- **3**. Place the Android terminal on the mobile touch area on the **Control Panel** of this machine.
  - If the Android terminal is in the sleep mode (the screen is off) or the screen is locked, cancel the sleep mode of the Android terminal, unlock the screen, then place the Android terminal on the mobile touch area.

The terminal is then connected to this machine using **bizhub Remote Access**.

- 5. If necessary, configure scan transmission option settings on the [Panel Link Scan] screen.
  - + The file formats that can be selected are either PDF or Compact PDF. If Compact PDF is selected, a searchable PDF file can be created.

## On the Android terminal's screen, tap [Start].

This starts sending data to the storage of the Android terminal or Google Drive.

## If the language specified for the Android terminal is different from that specified for this machine, the file name of the scanned original data may not be displayed correctly on the screen on the terminal side.

- When the primary start mode is set to [Panel Link] to start **bizhub Remote Access**, if the Android terminal is placed on the mobile touch area without starting **bizhub Remote Access**, the terminal is automatically connected in Panel Link mode. For details on the setting, refer to <u>Here</u>.
- A connection with the Google Drive is required to create a searchable PDF file. The Android terminal must be connected to the network via which it can be connected to both this machine and the Google Drive.
- K For details on how to operate Panel Link Scan, refer to the help of bizhub Remote Access.

#### For iOS terminal

Tips

This section describes how to connect an iOS terminal to this machine via bizhub Remote Access using the Bluetooth LE function and perform Panel Link Scan.

- When using Bluetooth LE to connect an iOS terminal to this machine using bizhub Remote Access, connect the iOS terminal to this machine or the access point that can be connected to this machine in advance.
- Configure settings to use the Google Drive in advance using bizhub Remote Access. For details on how to set the destination, refer to the help of bizhub Remote Access.
- To send data to the Google Drive using the Panel Link Scan function, the iOS terminal needs to be connected to a network that can be connected to both this machine and the Google Drive.

## Load the original.

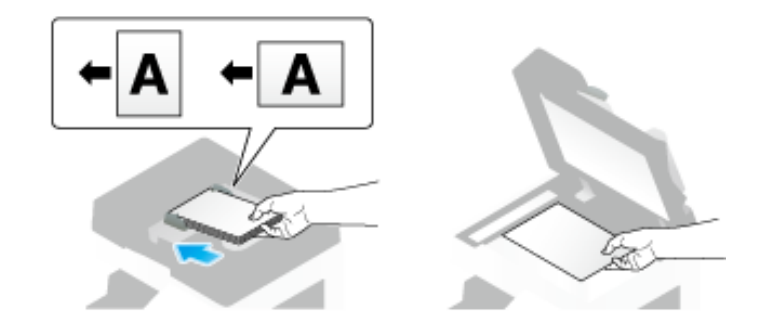

- 2. Start bizhub Remote Access on the iOS terminal, then tap [Panel Link].
- **3.** Search for devices on the screen of the iOS terminal, then select this machine from the list of Bluetooth LE devices displayed in the search results.
- In bizhub Remote Access, tap [Connect].

The terminal is then connected to this machine using **bizhub Remote Access**.

- 5. On the iOS terminal's screen, tap [Panel Link Scan] of the main menu.
- 6. If necessary, configure scan transmission option settings on the [Panel Link Scan] screen.
  - + The file formats that can be selected are either PDF or Compact PDF. If Compact PDF is selected, a searchable PDF file can be created.
- 7. On the iOS terminal's screen, tap [Start]. Transmission begins.

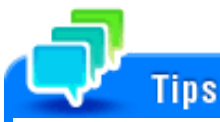

- If the language specified for the iOS terminal is different from that specified for this machine, the file name of the scanned original data may not be displayed correctly on the screen on the terminal side.
- A connection with the Google Drive is required to create a searchable PDF file. The iOS terminal must be connected to the network via which it can be connected to both this machine and the Google Drive.
- K For details on how to operate Panel Link Scan, refer to the help of **bizhub Remote Access**.